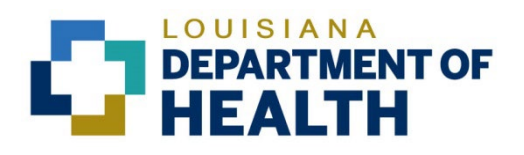

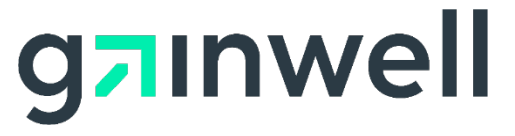

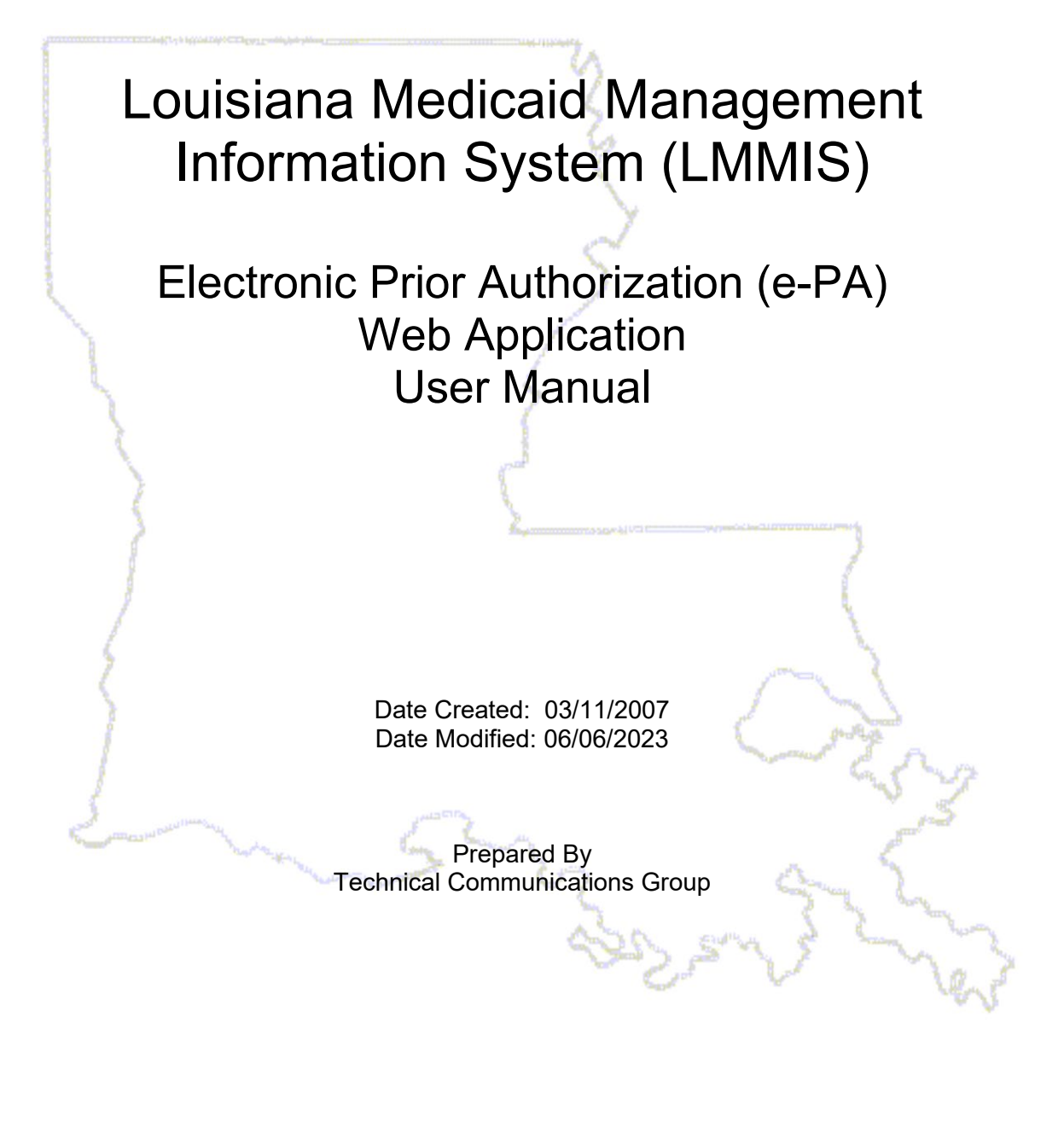

#### **Copyright and Disclosure Statement**

#### https://gainwelltechnologies.com/copyright/

Exercise caution to ensure the use of this information and/or software material complies with the laws, rules, and regulations of the jurisdictions with the respect to which it is used. The information contained herein is subject to change without notice upon LDH approval. Revisions may be issued to advise of such changes and/or additions.

All rights reserved. This document may be copied.

#### **PROJECT INFORMATION**

| Document Title                                                 | Louisiana Medicaid Management Information System (LMMIS) –<br>ELECTRONIC PRIOR AUTHORIZATION (E-PA) User Manual                                                                                                    |            |             |  |  |
|----------------------------------------------------------------|----------------------------------------------------------------------------------------------------|------------|-------------|--|--|
| Author                                                         | Technical Communications Group, Gainwell Technologies LMMIS QA                                                                                                    |            |             |  |  |
|                                                                | Revision History                                                                                                    |            |             |  |  |
| Date                                                           | Description of Change                                                                                                    | LIFT       | Ву          |  |  |
| 06/01/05                                                       | Added bolded note to Section 1.0, page 1, that reconsiderations cannot be done through the e-PA application.                                                                                                    |            | S. Clark    |  |  |
| 07/25/06                                                       | Updated manual and added Recon info                                                                                                    | 3372       | C. Stickney |  |  |
| 08/11/06                                                       | <b>08/11/06</b> Inserted new screens on pages 5, 9, 11, 14, and 19                                                                                                    |            | C. Stickney |  |  |
| 09/26/06                                                       | Made corrections to pages 1, 10, 17, and 18                                                                                                    | 3372       | C. Stickney |  |  |
| 11/17/06                                                       | Corrected spelling error page 9 & TOC                                                                                                    |            | C. Stickney |  |  |
| 03/10/09                                                       | Edited for new Type 097 Air Ambulance                                                                                                    | 5661       | P. Griffin  |  |  |
| 06/19/09                                                       | Reformatted document in accordance with new user<br>manual standards. Replaced screenshot in 3.0;<br>modified text in 3.2; added 3.3; added "(not assigned)"<br>detail in 3.4; replaced screenshot in 4.0; replaced one<br>screenshot and added another in 5.0; replaced<br>screenshot in 6.0; replaced screenshot in 7.0. | 5286       | R. Sheehan  |  |  |
| 07/12/10                                                       | New logos; Unisys $ ightarrow$ Gainwell Technologies                                                                                                    | 7106       | R. Sheehan  |  |  |
| 07/22/10                                                       | Company update to the copyright information in the screenshots                                                                                                    | 7017       | R. Sheehan  |  |  |
| 11/04/10                                                       | NDC information and updated screen shots                                                                                                    | 2263       | D. Dufrene  |  |  |
| 01/19/12                                                       | Updated screenshots and edited for new provider type access of 16 – Pediatric Day Health Care.                                                                                                    | 8248       | J. Lavigne  |  |  |
| 04/30/12                                                       | Updated for new provider type access of 88 – Hospice                                                                                                    | 8416       | J. Lavigne  |  |  |
| 04/05/17                                                       | Updated Screenshots for LAMedicaid Provider<br>Application update.                                                                                                    |            | J. Lavigne  |  |  |
| 02/07/18                                                       | Added message in section 3.2.                                                                                                    | 10824      | T. Tate     |  |  |
| 08/07/18                                                       | Updated as per LAMedicaid Secure Redesign                                                                                                    | 10733      | J. Lavigne  |  |  |
| 12/03/18                                                       | Updated as per DXC Rebranding LIFT                                                                                                    | 11467      | J. Lavigne  |  |  |
| 07/16/20                                                       | Updated screenshots for LAMedicaid Unsecure<br>Redesign                                                                                                    | 11689      | J. Lavigne  |  |  |
| 11/11/20                                                       | Updated document as per Gainwell Rebrand.                                                                                                    | 12081      | J. Lavigne  |  |  |
| 06/06/23 Updated document to change support email address. N/A |                                                                                                    | J. Lavigne |             |  |  |

# TABLE OF CONTENTS

| 1.0 | OVE  | RVIEW                                  | 1  |
|-----|------|----------------------------------------|----|
| 2.0 | ACC  | ESSING THE APPLICATION                 | 3  |
| 3.0 | USIN | NG THE APPLICATION                     | 9  |
|     | 3.1  | Recipient & PA Type Entry              | 11 |
|     | 3.2  | PA Request Entry                       | 12 |
|     | 3.3  | Confirmation Screen                    | 14 |
|     | 3.4  | PA Request Review                      | 15 |
|     | 3.5  | PA Request Reconsideration             | 16 |
|     | 3.6  | A Request Search                       | 18 |
|     | 3.7  | PA Reconsideration Transaction History |    |
|     | 3.8  | Configuring e-PA Application           | 25 |
|     |      |                                        |    |

# 1.0 OVERVIEW

The Electronic Prior Authorization (e-PA) Web Application provides a secure, web based tool for providers to submit a prior authorization (PA) request and to view the status of previously submitted requests. This tool is intended to eliminate the need for hard-copy paper PA requests as well as provide a more efficient and timely method of receiving PA request results. Each day, the Gainwell Technologies Prior Authorization department will review and determine the approval/denial status of PA requests. The resulting decisions will be updated on a nightly basis back to the e-PA web application. This enables the provider to see the decision for a PA request the following business day after the status was determined.

The requirement to submit standard supporting documentation to the Gainwell Technologies Prior Authorization department remains unchanged. This user manual describes how both tasks are accomplished using the e-PA web application.

The purpose of the e-PA System is to provide a web alternative to faxing PA Request Forms\* for the following NON-EMERGENCY types of PA Requests:

- DME
- Physician Services
- Personal Care Services (PCS) for EPSDT
- Outpatient Surgery Performed Inpatient Hospital
- Multiple and Extended Home Health Services
- Rehabilitation
- Air Ambulance
- Pediatric Day Health Care Facilities
- Hospice
- Applied Behavior Analyst Services

Access to the application is limited to the following provider types:

- 01 Inpatient
- 05 Rehabilitation
- 06 Home Health
- 07 Air Ambulance
- 09 DME
- 10 Adult Dental [to be implemented at a later date]
- 11 EPSDT Dental [to be implemented at a later date]
- 12 EPSPW Dental [to be implemented at a later date]
- 14 EPSDT PCS
- 16 Pediatric Day Health Care
- 88 Hospice
- 99 Other

The steps below provide a basic high-level overview of what is required to submit a PA request using the e-PA application. Detailed step-by-step instructions are listed in Section 3.0 of this document.

- 1. Enter the secured provider area of the LAMedicaid.com website
- 2. Select the Electronic Prior Authorization application link
- 3. Select PA Request
- 4. Enter the recipient's 13-digit Medicaid ID number and date of birth
- 5. Select the type of PA request
- 6. Select the Submit button
- 7. Complete the PA Request Entry page & select the Submit button
- 8. Print the PA Request Entry (response) page
- 9. Using the PA Request Entry (response) page printout, fax the request and the supporting documentation to the number indicated on the response page. Gainwell Technologies e-PA Fax Number: 225.927.6536
- 10. Once the documentation has been faxed to Gainwell Technologies, it will be crossreferenced back to the original electronic request so that the PA staff can view the supporting documentation on-line while reviewing the PA request.

-----Important Note -----

If the supporting documentation is not faxed to Gainwell Technologies or the PA Request Entry (response) page is not used as a cover sheet or is un-readable, then the request will remain in a Pending Review status and will not be processed by the Gainwell Technologies PA department. To identify whether or not the supporting documentation was received and processed without error, the provider can view the PA Entry Request (response) page (presented in Section 3.0 of this document) and review the Encounter # field at the bottom of the page. If this number is Zero (0), then the attachments have not been received or were not appropriately matched to the original request. Reprint the PA Entry Request (response) page and re-fax it and the supporting documentation again. If the faxed documentation is received and processed correctly, the encounter number field will reflect this change one business day after the documents were faxed.

## 2.0 ACCESSING THE APPLICATION

This section provides information on how to access the Electronic Prior Authorization (e-PA) application via Provider Login. It includes instructions on how to establish an online account with Louisiana Medicaid and complete the Login ID and password process.

The Louisiana Department of Health (LDH) determines who is an authorized user defining all user access capabilities. Directions for establishing a valid online provider account are available on the Louisiana Medicaid website at <u>www.lamedicaid.com</u> under the **Website Enrollment** link located under **Provider Tools** on the left side of the main menu.

| g <mark>ə</mark> ınwell    |   | LA Medicai            | d           |
|----------------------------|---|-----------------------|-------------|
| ABOUT US                   |   | Alexte                |             |
| PROVIDER TOOLS             | : | FRAUD AND ABUSE       | Lat         |
| TRAINING/POLICY<br>UPDATES |   | MEVS                  | elet        |
| CLAIMS AND BILLING         | : | PROVIDER ENROLLMENT   |             |
| FEE SCHEDULES              |   | PROVIDER LOCATOR TOOL | ligi        |
| MEDICAID PROGRAMS          |   | PROVIDER LOGIN        | IEA         |
| & INITIATIVES              | • | PROVIDER MANUALS      | Ph          |
| RESOURCES                  | • | PROVIDER UPDATES      | y U         |
| SEARCH                     |   | REMITTANCE ADVICE     | ''ay        |
|                            |   | REVS                  | ou          |
|                            |   | NEV5                  | vin         |
|                            |   | TPL RECOVERY REQUEST  | ioi<br>alti |
|                            |   |                       | att         |

Providers who are experiencing difficulty in establishing an account or with the application may contact the Gainwell Technologies **Technical Support Desk at 1-877-598-8753**, Monday – Friday 8:00 a.m. – 5:00 p.m. CT or request support by e-mailing <u>lamedicaid@gainwelltechnologies.com</u>.

In order to access the **Electronic Prior Authorization application**, or any other secure application, users must navigate through the Provider Login section of the Louisiana Medicaid web site.

Open a web browser and enter the URL for Louisiana Medicaid at <u>www.lamedicaid.com</u>. Click the **Provider Login** link under **Provider Tools** on the left side of the main menu to continue.

| LOUISIANA MEDICAID                 |                       |                                                                                                    |  |  |  |
|------------------------------------|-----------------------|----------------------------------------------------------------------------------------------------|--|--|--|
| g <mark>a</mark> ınwell            | LA Medicai            | d Arrint                                                                                                    |  |  |  |
| ABOUT US                           | Alanta                |                                                                                                    |  |  |  |
| PROVIDER TOOLS                     | FRAUD AND ABUSE       | lash annu billing far Fash (than ann ideas and annula dalaine ann han                                              |  |  |  |
| TRAINING/POLICY                    | MEVS                  | recherapy billing for EarlySteps providers and recycled claims, see nere.                                          |  |  |  |
| CLAIMS AND BILLING                 | PROVIDER ENROLLMENT   |                                                                                                    |  |  |  |
| FEE SCHEDULES                      | PROVIDER LOCATOR TOOL | ligibility and Reporting Requirements Updates 10/26/20                                                             |  |  |  |
| MEDICAID PROGRAMS<br>& INITIATIVES | PROVIDER LOGIN        | IEALTH, PEDIATRIC DAY HEALTH CARE, REHABILITATION AND PERSONAL CARE SERVICES DUE TO HURRICANE DELTA -<br>der Login |  |  |  |
| RESOURCES !                        | PROVIDER MANUALS      | Phase of General Distribution Funding 10/02/20<br>/ Using MEVS 09/29/20                                            |  |  |  |

At the Provider Login screen, users may read through the Notice to Users. In order to continue, users must enter their 10-digit National Provider Identifier (NPI) or 7-Digit Medicaid Provider ID in the field provided and enter the characters from the CAPTCHA image before clicking the **Next** button.

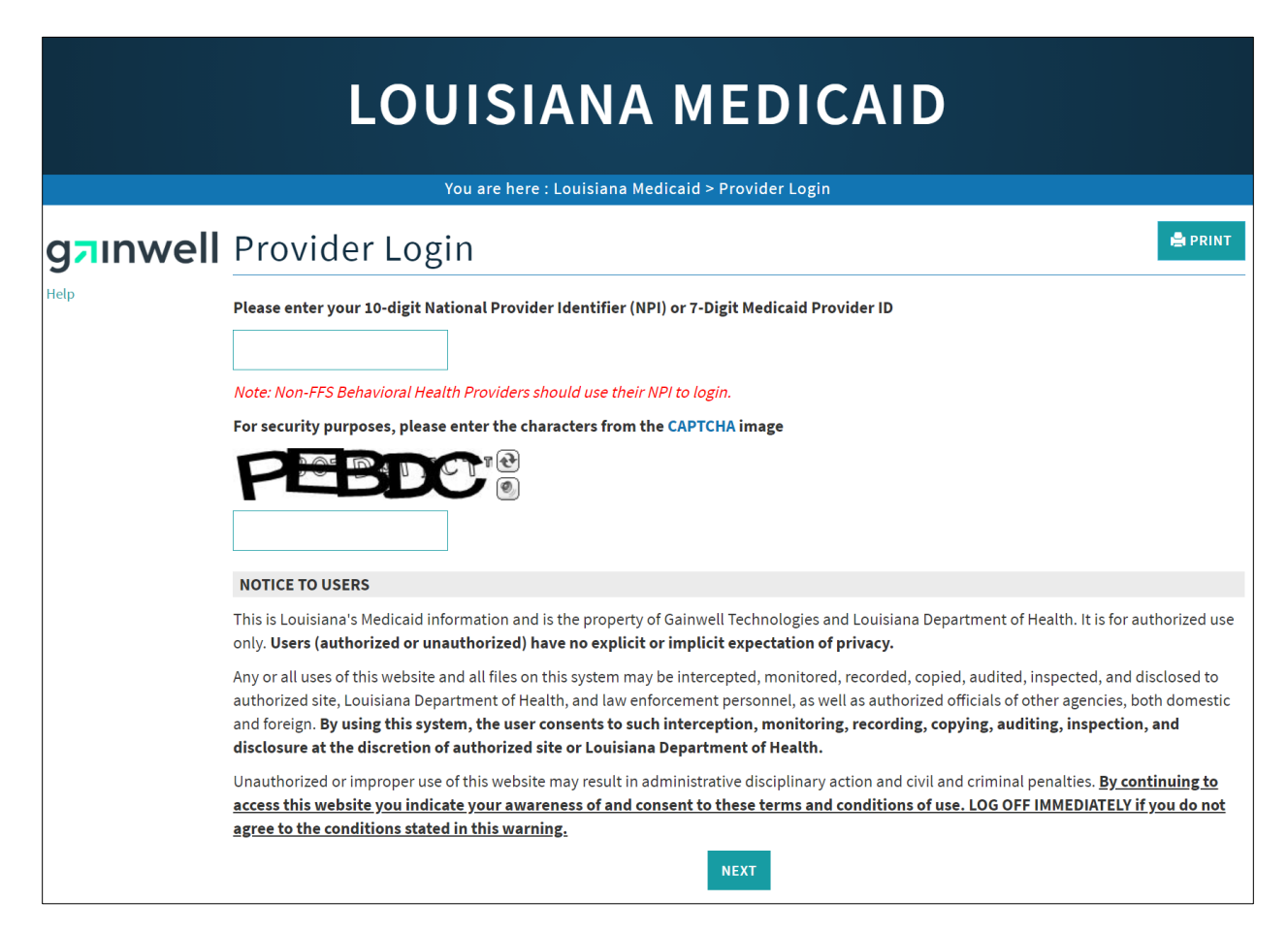

At the User Login screen, users must input their Login ID and Password before clicking the **Next** button to continue.

**Note:** Login ID and Password are case sensitive.

| LOUISIANA MEDICAID                                                                                                    |
|----------------------------------------------------------------------------------------------------|
| You are here : LAMedicaid.com                                                                                                    |
| User Login                                                                                                    |
| Please enter your Restricted Applications' Login ID and Password.<br>Remember the Login ID and Password are case sensitive.<br>Login ID |
| testing                                                                                                    |
| Password                                                                                                    |
| Need help?                                                                                                    |
| <ul> <li>Forgot Your Login ID?</li> <li>Forgot Your Password?</li> <li>Forgot login ID and Password?</li> </ul>                         |

Users will be directed to the Provider Applications page where they can access their authorized applications.

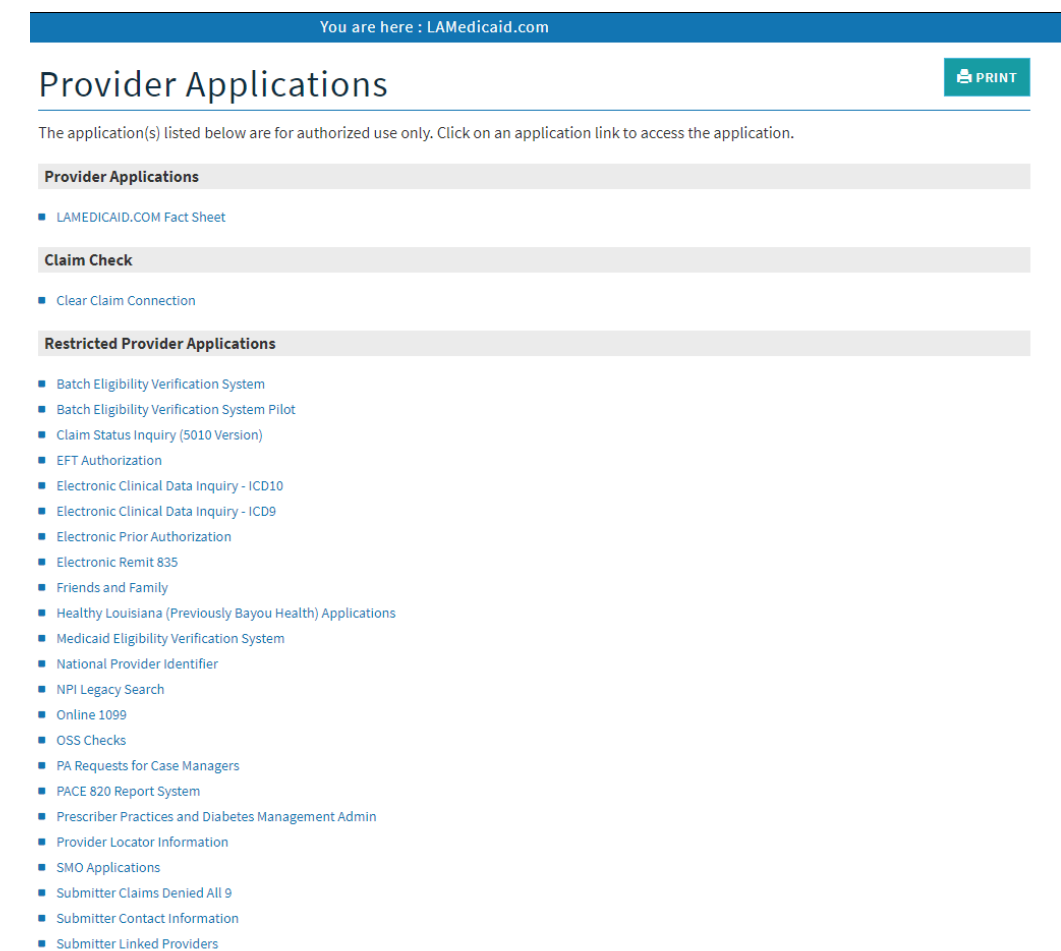

Weekly Remittance Advices

Click the **Electronic Prior Authorization** link to continue.

| Provider Applications                                                                                                | PRINT |
|----------------------------------------------------------------------------------------------------|-------|
| The application(s) listed below are for authorized use only. Click on an application link to access the application. |       |
| Provider Applications                                                                                                |       |
| LAMEDICAID.COM Fact Sheet                                                                                            |       |
| Claim Check                                                                                                    |       |
| Clear Claim Connection                                                                                               |       |
| Restricted Provider Applications                                                                                     |       |
| Batch Eligibility Verification System                                                                                |       |
| Batch Eligibility Verification System Pilot                                                                          |       |
| Claim Status Inquiry (5010 Version)                                                                                  |       |
| EFT Authorization                                                                                                    |       |
| Electronic Clinical Data Inquiry - ICD10                                                                             |       |
| Electronic Clinical Data Inquiry - ICD9                                                                              |       |
| Electronic Prior Authorization                                                                                       |       |
| Electronic Remit 835                                                                                                 |       |
| Friends and Family                                                                                                   |       |
| <ul> <li>Healthy Louisiana (Previously Bayou Health) Applications</li> </ul>                                         |       |
| Medicaid Eligibility Verification System                                                                             |       |
| National Provider Identifier                                                                                         |       |
| NPI Legacy Search                                                                                                    |       |
| Online 1099                                                                                                    |       |

**Note:** The list of applications shown here is comprehensive; therefore you may not see as many options on the Provider Applications page.

# **3.0 USING THE APPLICATION**

#### New Functionality

Please note that with the new redesign, backwards navigation throughout any application can be done by clicking on the breadcrumb trail located on the blue ribbon at the top of any screen.

Users also have access to a Print screen button located on the top right hand corner of every screen.

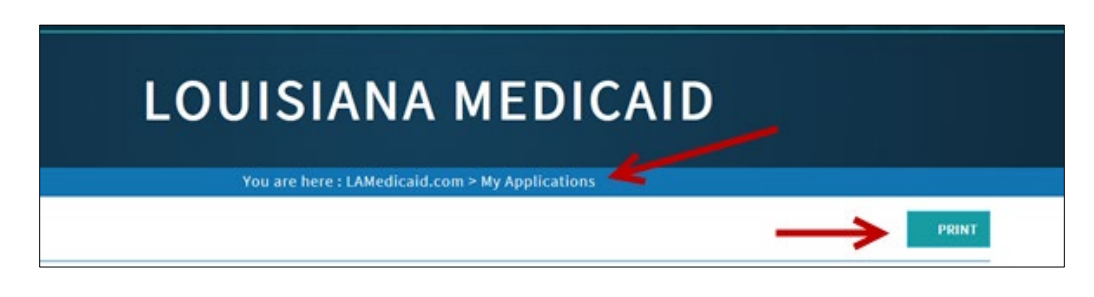

The Louisiana Medicaid Prior Authorization Request Home Page is displayed. Select the **PA Request** link located in the upper left side of the main application page.

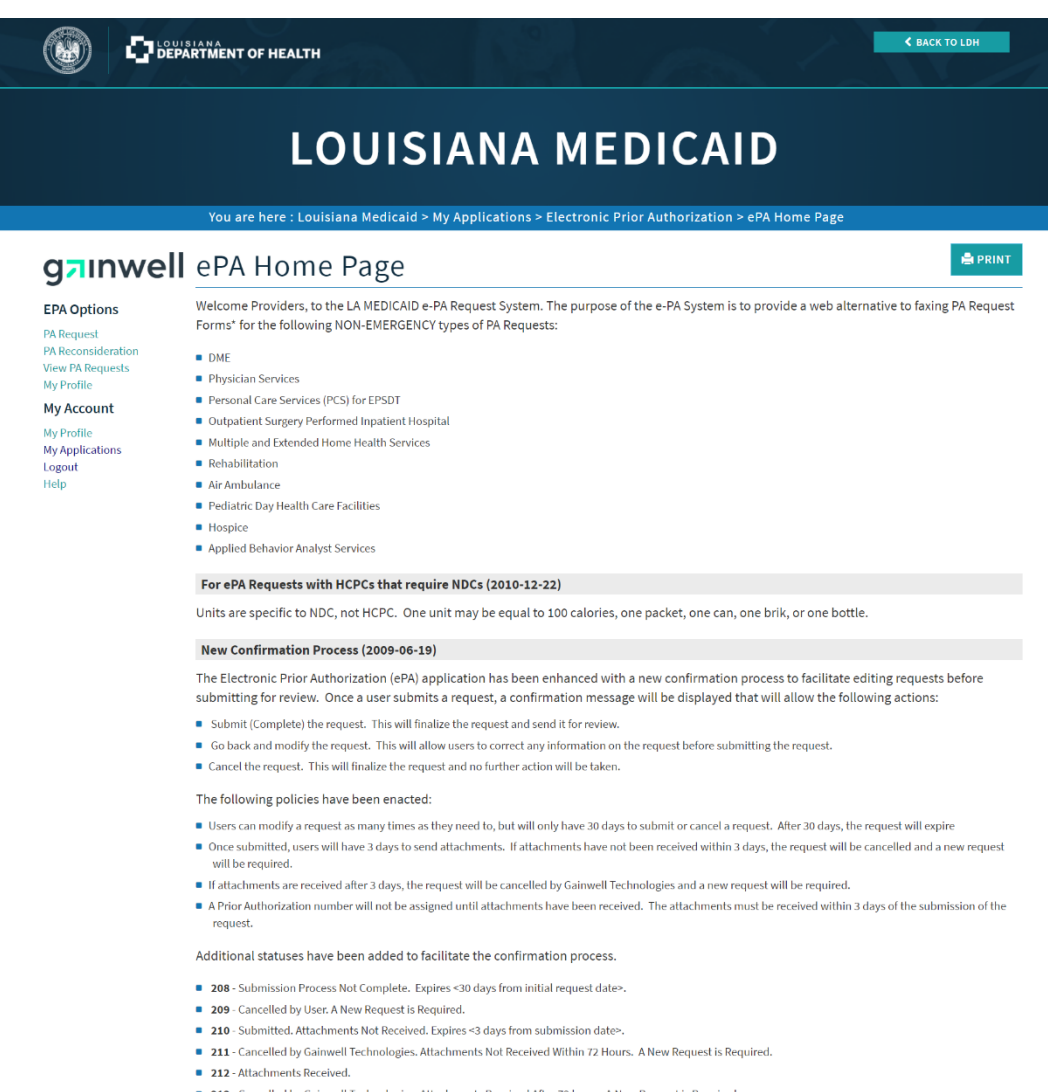

- 213 Cancelled by Gainwell Technologies. Attachments Received After 72 hours. A New Request is Required.
- 214 Request Has Expired. A New Request is Required.

#### If you have an Emergency PA Request, please follow your normal procedures.

#### For Reconsiderations

Reconsiderations can **NOW** be submitted electronically for the following scenarios.

- Denied requests that have incomplete or missing documentation
- Requests that require a change in the procedure codes, units, and/or dollar amounts
- Requests that require a change in the begin or end dates of service

IMPORTANT: At the end of the e-PA Request System, you will be presented with a web page that contains a barcode image. Please print this page and use it as the cover page to fax in supporting documentation. Failure to do so may result in delays in processing your PA request. Each e-PA Request will have a unique barcode. When faxing, it is imperative that each set of supporting documentation be preceeded by its corresponding cover page that contains its own barcode.

\* You will still be required to fax supporting documentation.

Please note that the presence of a Prior Authorization Number does not indicate approval of the request.

Effective July 16, 2010, the PA-02 Form is no longer required.

The PA Request link, located in the PA Options menu on the left, offers you a path to the application. You can also search for and view the status of e-PA Transactions you have submitted using e-PA Request System.

Additional capabilites are being added, so check back frequently for new enhancements.

Fax Number: (225) 927-6536

# 3.1 Recipient & PA Type Entry

| Number or CCN                    |   |
|----------------------------------|---|
| th                               |   |
| Type (05) Rehabilitation Therapy | ~ |
| SUBMIT CANCEL                    |   |
|                                  |   |

On the Recipient & PA Type Entry page, enter the Recipient's Medicaid ID number or CCN and the Recipient's Date of Birth in the appropriate boxes. In the PA Type drop-down list, select the type of PA request, then select the **Submit** button. The PA Request Entry page will be displayed. If you wish to discontinue the request, click the Cancel button and you will be returned to the e-PA home page.

# 3.2 PA Request Entry

On the PA Request Entry page, enter the appropriate information as you would for any standard PA request. If you have failed to fill in all the required fields, the application will present a user-friendly pop-up box, listing the required fields that must still be entered. (The minimum entry consists of a Primary Diagnosis Code, From Date of Service, and at least one PA Service line with a Procedure Code and **Requested Units or** Requested Amount.) Once you have completed all the required fields, select the Submit button at the bottom of the page. A confirmation page will then be displayed.

**NOTE:** For Hospice PA Type (88), the SSN field has been replaced with the Medicare ID.

#### Air Ambulance Procedure Codes:

A0430: Fixed Wing Transport A0431: Rotary Wing Transport A0435: Fixed Wing Air Mileage A0436: Helicopter Air Mileage

| ePA Req                              | uest                                                                                                    |
|--------------------------------------|----------------------------------------------------------------------------------------------------|
| PA Number (Unassig                   | pred) PA Type (14) EPSDT Personal Care Services Request Date 4/5/2017 12:51:23 PM                                                                                                    |
| Continuation of<br>Services          |                                                                                                    |
| REQUESTER DATA                       | A                                                                                                    |
| Medicaid Provider II                 | 2 1209996 Phone No.                                                                                                    |
| Contact Person                       | Fax No.                                                                                                    |
| SUBSCRIBER DAT                       | A                                                                                                    |
| Medicaid ID                          | SSN<br>First Name, ML                                                                                                    |
| Sex                                  | DOB                                                                                                    |
| DIAGNOSIS                            |                                                                                                    |
| Code Primary Secondary SERVICE DATES | Description                                                                                                    |
| From mm/dd/yyy                       | y 🔄 Three mm/dd/yyyy 🗈<br>OWDER DATA                                                                                                    |
| Physician Name                       | Physician NPI or Medicaid ID                                                                                                    |
| Processing Data                      |                                                                                                    |
|                                      |                                                                                                    |
| Procedure                            | Remeted                                                                                                    |
| Line # Code                          | Modifiers Description Units                                                                                                    |
| 1 11000                              | (Physical Sectors (Sectors (Se |
| 2                                    |                                                                                                    |
| 3                                    |                                                                                                    |
| 4                                    |                                                                                                    |
| 5                                    |                                                                                                    |
| 6                                    |                                                                                                    |
| 7                                    |                                                                                                    |
|                                      |                                                                                                    |
| °                                    |                                                                                                    |
| 9                                    |                                                                                                    |
| 10                                   |                                                                                                    |
| 11                                   |                                                                                                    |
| 12                                   |                                                                                                    |
| Place of Treatment                   |                                                                                                    |
| PROVIDER CONTA                       |                                                                                                    |
| Name                                 |                                                                                                    |
| Address                              |                                                                                                    |
| City                                 | State Zip                                                                                                    |
| Telephone                            | Fax                                                                                                    |
| Additional Comm                      | ents                                                                                                    |
|                                      |                                                                                                    |
|                                      |                                                                                                    |
|                                      | SUBMIT CANCEL                                                                                                    |
|                                      | SUDMIT CATCLE                                                                                                    |
| ePA Trans. ID Subr                   | nitted 4/5/2017 12:51:23 PM Enc. No.                                                                                                    |

**NOTE:** The ePA Request Screen also determines if a procedure code entered requires a NDC code. If a NDC code is required, the application prompts the user to enter the NDC before the submission can be finalized. The NDC is edited to determine if the code is valid based on the current list of formulary NDCs with a type of service of '09'.

NOTE: With LIFT 10824, messages are now available on all ePA review screens.

If the NDC is valid, then the submission can be finalized, if not, an error message is displayed to let the user know that NDC code entered is not valid. Once validated, the name of the NDC will be displayed on the detail line beside the NDC code. For example, see below.

| ePA Request                                                                      |  |  |  |  |  |
|----------------------------------------------------------------------------------|--|--|--|--|--|
| PA Number (Unassigned) PA Type (09) DME Request Date 4/5/2017 12:57:37 PM        |  |  |  |  |  |
| Π                                                                                |  |  |  |  |  |
| Continuation of                                                                  |  |  |  |  |  |
| Services                                                                         |  |  |  |  |  |
| REQUESTER DATA                                                                   |  |  |  |  |  |
| Medicaid Provider ID Phone No.                                                   |  |  |  |  |  |
| Contact Person Fax No.                                                           |  |  |  |  |  |
| SUBSCRIBER DATA                                                                  |  |  |  |  |  |
| Medicaid ID SSN                                                                  |  |  |  |  |  |
| Last Name First Name, MI.                                                        |  |  |  |  |  |
| Sex DOB                                                                          |  |  |  |  |  |
| DIAGNOSIS                                                                        |  |  |  |  |  |
| Code     Description       Primary                                               |  |  |  |  |  |
| SERVICE DATES                                                                    |  |  |  |  |  |
| From mm/dd/yyyy Thru mm/dd/yyyy                                                  |  |  |  |  |  |
| PRESCRIBING PROVIDER DATA                                                        |  |  |  |  |  |
| Physician Name Physician NPI or Medicaid ID                                      |  |  |  |  |  |
| Prescription Date mm/dd/yyyy III                                                 |  |  |  |  |  |
| SERVICE LEVEL DATA                                                               |  |  |  |  |  |
| Line # Procedure Requested Requested Code Modifiers NDC Description Units Amount |  |  |  |  |  |
| 1                                                                                |  |  |  |  |  |
|                                                                                  |  |  |  |  |  |

After you click on the **Submit** button, a confirmation screen similar to the one shown below is displayed.

**NOTE:** For Hospice PA Type (88), the Service Level Data section of the PA Request Entry screen is omitted.

# 3.3 Confirmation Screen

| PA Request                | Confirmation                                                                             | PRINT |
|---------------------------|------------------------------------------------------------------------------------------|-------|
|                           | PLEASE CHOOSE ONE OF THE FOLLOWING OPTIONS                                               |       |
|                           | The following PA Request has been entered. Please choose one of the options to continue. |       |
|                           | Submit the request. All of the information is correct.                                   |       |
|                           | <ul> <li>Go Back and modify the request.</li> </ul>                                      |       |
|                           | Cancel this request and return to the home page.                                         |       |
| PA Number (Unassigned) PA | Type (14) EPSDT Personal Care Services Request Date 8/1/2018 9:13:43 AM                  |       |
| ePATrans ID 937016        | 208 - Submission Process Not Complete. Expires 08/31/2018                                |       |
| Continuation of Services  |                                                                                          |       |
| REQUESTER DATA            |                                                                                          |       |
| NEQUESTER DATA            |                                                                                          |       |

Choose one of the three links in blue, underlined type:

- **Submit the request. All of the information is correct.** Click this link to submit the request and proceed.
- **Go Back and modify the request.** Click this link if you notice that the information on the request requires a modification.
- **Cancel this request and return to the home page.** Click this link to cancel the request and start over.

## 3.4 PA Request Review

The PA Request Review page will be displayed with a header at the top that includes a bar code. This bar code will allow Gainwell Technologies to match the faxed supporting documentation back to the original electronic PA request.

Once a PA Request has been approved, then the PA Number on this review screen will show "(Not assigned)" until it has been worked by the PA Unit.

Print the page using the **Print Friendly** button at the top.

Using the printed version of the PA Request Review page as a cover sheet, fax the request and the supporting documentation to the fax number indicated in the response header.

| PA R                            | equest Com                                                                                     | plete                                                           |                                                      | PRIN                                                                                                    |
|---------------------------------|------------------------------------------------------------------------------------------------|-----------------------------------------------------------------|------------------------------------------------------|----------------------------------------------------------------------------------------------------|
|                                 |                                                                                                |                                                                 |                                                      |                                                                                                    |
| IMPOR                           | TANT INFORMATION                                                                               |                                                                 |                                                      |                                                                                                    |
| Please<br>Prior A<br>of the f   | print this page with the bar o<br>uthorization request. Failure<br>ollowing numbers listed bek | code using the Print butto<br>to do so may result in del<br>ow. | n. Then use it as the co<br>ays in processing your   | over page when faxing supporting documentation for this<br>request. Please fax all supporting documentation to one |
| THIS FA                         | AX COMMUNICATION MAY C<br>rror, please contact the send                                        | ONTAIN CONFIDENTIAL I<br>ler and securely discard a             | MATERIAL and is thus f<br>Il pages of this fax.      | or use only by the intended recipient. If you received this                                                        |
| Molina<br>The Mo                | lina Prior Authorization Fax N                                                                 | lumber<br>1umber is <b>(225) 216-6481</b>                       |                                                      |                                                                                                    |
| 'A Numbe<br>PA Trans<br>Continu | r (Unassigned) PAType (14) E<br>ID 937016 210 -:<br>ation of Services                          | PSDT Personal Care Services<br>Submitted. Attachments Not       | Request Date 8/1/2018 5<br>Received. Expires 08/04/2 | 9:17:14 AM<br>018.                                                                                                 |
| EQUEST<br>IPI                   | <b>TER DATA</b>                                                                                | Phone                                                           | No. 2252166370                                       |                                                                                                    |
| Contact Pe                      | DHH EXEC MGMT/MOLIN                                                                            | IA PBM STAF Fax No.                                             |                                                      |                                                                                                    |
| UBSCRI                          | BER DATA                                                                                       |                                                                 |                                                      |                                                                                                    |
| ledicaid II                     | D                                                                                              | SSN                                                             |                                                      |                                                                                                    |
| .ast Name                       | 10000                                                                                          | First Name, MI.                                                 |                                                      |                                                                                                    |
| Hex.                            | 10.00                                                                                          | DOB                                                             | -                                                    |                                                                                                    |
| IAGNOS                          | 15                                                                                             |                                                                 |                                                      |                                                                                                    |
|                                 | Code Descrip                                                                                   | tion                                                            |                                                      |                                                                                                    |
| rimary                          | q909 Down sy                                                                                   | ndrome, unspecified                                             |                                                      |                                                                                                    |
| Secondary                       | r                                                                                              |                                                                 |                                                      |                                                                                                    |
| ERVICE                          | DATES                                                                                          |                                                                 |                                                      |                                                                                                    |
|                                 |                                                                                                |                                                                 |                                                      |                                                                                                    |
|                                 |                                                                                                |                                                                 |                                                      |                                                                                                    |
| Inmo                            |                                                                                                |                                                                 |                                                      |                                                                                                    |
|                                 |                                                                                                |                                                                 |                                                      |                                                                                                    |
| ddress                          |                                                                                                |                                                                 |                                                      |                                                                                                    |
| ĭty                             |                                                                                                | State                                                           | Zip                                                  |                                                                                                    |
| elephone                        |                                                                                                | Fax                                                             |                                                      |                                                                                                    |
| ASE MAI                         | NAGER INFORMATION                                                                              | _                                                               |                                                      |                                                                                                    |
| D                               | Name                                                                                           |                                                                 |                                                      |                                                                                                    |
| \ddress                         |                                                                                                |                                                                 |                                                      |                                                                                                    |
| ity/State/                      | Zip                                                                                            |                                                                 |                                                      |                                                                                                    |
| elephone                        | Fax                                                                                            |                                                                 |                                                      |                                                                                                    |
| uditiona                        | a comments                                                                                     |                                                                 |                                                      |                                                                                                    |
| None)                           | _                                                                                              | <b>_</b>                                                        |                                                      |                                                                                                    |
|                                 |                                                                                                |                                                                 |                                                      |                                                                                                    |
|                                 |                                                                                                | SUBM                                                            | IT ANOTHER REQUEST                                   |                                                                                                    |

# 3.5 PA Request Reconsideration

Use the **PA Reconsideration** link on the PA Options Menu to access the PA Request Reconsideration Initial Entry screen.

| EPA Options<br>PA Request      | Welcome Providers, to the LA MEDICAID e-PA Request System. The purpose of the e-PA System is to provide a web alternative to faxing PA Request Forms* for the following NON-EMERGENCY types of PA Requests: |
|--------------------------------|----------------------------------------------------------------------------------------------------|
| PA Reconsideration             | DME                                                                                                    |
| View PA Requests<br>My Profile | Physician Services                                                                                                    |
| M. Assessed                    | Personal Care Services (PCS) for EPSDT                                                                                                    |
| My Account                     | <ul> <li>Outpatient Surgery Performed Inpatient Hospital</li> </ul>                                                                                                    |
| My Profile                     | Multiple and Extended Home Health Services                                                                                                    |
| My Applications<br>Logout      | Rehabilitation                                                                                                    |
| OtherLinks                     | Air Ambulance                                                                                                    |
| Other Links                    | Pediatric Day Health Care Facilities                                                                                                    |
| Help                           | Hospice                                                                                                    |
| LAMedicald.com                 | Applied Behavior Analyst Services                                                                                                    |
|                                |                                                                                                    |
|                                | For ePA Requests with HCPCs that require NDCs (2010-12-22)                                                                                                    |

The Request Reconsideration Initial Entry screen is displayed. Enter a valid PA Number and click on the **Submit** button.

| EPA Options                             | NOTE: Prior Authorization Reconsiderations can be requested for the following reasons:                                                                 |  |  |  |  |  |
|-----------------------------------------|----------------------------------------------------------------------------------------------------|--|--|--|--|--|
| PA Request<br>PA Reconsideration        | Denied requests that have incomplete or missing documentation      Request that require a share in the procedure order, units, and (or dellar amounts) |  |  |  |  |  |
| View PA Requests                        | Requests that require a change in the procedure codes, units, and/or dollar amounts                                                                    |  |  |  |  |  |
| My Account                              | Requests that require a change in the begin or end dates of service                                                                                    |  |  |  |  |  |
| MyAccount                               | Enter PA Number                                                                                                    |  |  |  |  |  |
| My Profile<br>My Applications<br>Logout | 708155335                                                                                                    |  |  |  |  |  |
| Other Links                             | SUBMIT CANCEL                                                                                                    |  |  |  |  |  |
| Help<br>LAMedicaid.com                  |                                                                                                    |  |  |  |  |  |

Once the provider has entered a PA Number into the PA Reconsideration Initial Entry screen or has selected to submit a reconsideration from the PA Request Review screen, the PA Reconsideration Entry screen will be displayed. All the original information, including deny codes and comments, will be displayed on this screen. Providers can update the information and submit the reconsideration.

| DA Deconsideration Entry                                                                                  |                          |            |       |             |              |             |       |                     |           |           |  |
|----------------------------------------------------------------------------------------------------|--------------------------|------------|-------|-------------|--------------|-------------|-------|---------------------|-----------|-----------|--|
| PA Reconsideration Entry                                                                                  |                          |            |       |             |              |             |       |                     |           |           |  |
| PA Number 708155335 PA Type (09) DME Request Date 3/22/2017:2:29:46 PM ePA Trans ID 931737 002 - Approved |                          |            |       |             |              |             |       |                     |           |           |  |
| Continuation of Services                                                                                  |                          |            |       |             |              |             |       |                     |           |           |  |
| REQUESTER DATA                                                                                            |                          |            |       |             |              |             |       |                     |           |           |  |
| NPI 777777773 Phone No. 5048342781                                                                        |                          |            |       |             |              |             |       |                     |           |           |  |
| Contact Person BREATHING CARE Fax No.                                                                     |                          |            |       |             |              |             |       |                     |           |           |  |
| SUBSCRIBER DATA                                                                                           |                          |            |       |             |              |             |       |                     |           |           |  |
| Medicaid ID SSN                                                                                           |                          |            |       |             |              |             |       |                     |           |           |  |
| Last Name<br>Sex                                                                                          | Last Name First Name, ML |            |       |             |              |             |       |                     |           |           |  |
| DIAGNOSIS                                                                                                 |                          |            |       |             |              |             |       |                     |           |           |  |
| Code Description                                                                                          |                          |            |       |             |              |             |       |                     |           |           |  |
| Primary                                                                                                   | Z430                     |            | Encou | nter for at | tention to t | racheostomy |       |                     |           |           |  |
| Secondary                                                                                                 | Z431                     |            | Encou | nter for at | tention to p | gastrostomy |       |                     |           |           |  |
| SERVICE D                                                                                                 | ATES                     |            |       |             |              | _           |       |                     |           |           |  |
| From 4/1                                                                                                  | 19/2018                  | 0          | Thru  | 05/18/20    | )18          |             |       |                     |           |           |  |
| PRESCRIB                                                                                                  | ING PRO                  | /IDER D/   | ATA   |             |              |             |       |                     |           |           |  |
| Physician N                                                                                               | ame                      |            |       |             |              | Physicia    | n NPI | or Medicaid ID      |           |           |  |
| Prescription                                                                                              | Date 10                  | /18/2016   |       | 0           |              |             |       |                     |           |           |  |
| SERVICE L                                                                                                 | EVEL DAT                 | A          |       |             |              |             |       |                     |           |           |  |
| . Pro                                                                                                    | cedure                   |            |       |             |              | 100         |       |                     | Requested | Requested |  |
| Line # Cod                                                                                                | e                        | Modimen    | 2     | 1           |              | NDC.        |       | Description         | Units     | Amount    |  |
| 1 58                                                                                                    | 1999                     |            |       |             |              |             | _     | RESUSCITATION BAG   | 0         | 150.00    |  |
| 2 A                                                                                                    | /526                     |            |       |             |              |             | _     | TRACH TUBE HOLDEF   | 0         | 250.00    |  |
| 3 A7                                                                                                    | 7521                     |            |       |             |              |             | _     | TRACH/LARYNGETON    | 0         | 600.00    |  |
| 4 A4                                                                                                    | 1629                     |            |       |             |              |             |       | TRACHEOSTOMY CAR    | 24        | 0.00      |  |
| 5 A6                                                                                                    | 5402                     |            |       |             |              |             | _     | STERILE GAUZE <= 16 | 0         | 120.00    |  |
| 6 A7                                                                                                    | 7002                     |            |       |             |              |             | _     | TUBING USED W SUC   | 24        | 0.00      |  |
| 7 A7                                                                                                    | 7002                     |            |       |             |              |             | _     | TUBING USED W SUC   | 12        | 120.00    |  |
| 8                                                                                                    |                          |            |       |             |              |             |       |                     |           |           |  |
| 9                                                                                                    |                          |            |       |             |              |             |       |                     |           |           |  |
| 10                                                                                                    |                          |            |       |             |              |             | _     |                     |           |           |  |
| 11                                                                                                    |                          |            |       |             |              |             |       |                     |           |           |  |
| 12                                                                                                    | 5                        |            |       |             | Ļ            |             |       |                     |           |           |  |
| Place of Tro<br>PROVIDEI                                                                                  | eatment   F              | ecipient's | Home  | ON          |              |             |       |                     |           |           |  |
| Name                                                                                                    | RHOND                    |            |       |             |              |             |       |                     |           |           |  |
| Address                                                                                                   | 3100 5T                  | H STREFT   |       |             |              |             |       |                     |           |           |  |
| City                                                                                                    | METAIR                   | E          |       |             | ,            | State       | Zi    | p 70002             |           |           |  |
| Telephone                                                                                                 | 5048342                  | 781        |       |             |              | Fax 50      | 48342 | 782                 |           |           |  |
| Additiona                                                                                                 | al Comme                 | ents       |       |             |              |             |       |                     |           |           |  |
|                                                                                                    |                          |            |       |             |              |             |       |                     |           |           |  |
|                                                                                                    |                          |            |       |             |              |             |       |                     |           |           |  |
|                                                                                                    |                          |            |       | 4           |              | 0.00        |       |                     |           |           |  |
|                                                                                                    |                          |            |       |             |              | SAVE RECO   | NSID  | ERATION CANCEL      |           |           |  |

**Note:** A provider may not submit more than three reconsiderations for each prior authorization request.

### 3.6 A Request Search

View PA Requests link on the

side of the Home Page.

The search screen allows a provider to search for a Prior Authorization Request. Once a provider locates a PA, they can review the PA information using the PA Request Review screen. From the review screen they can also submit a reconsideration.

|                                                                     | EPA Options                                          | Welcome Providers, to the LA MEDICAID e-PA Request System. The purpose of the e-PA System is to provide a web alternative to faxing PA Request<br>Forms* for the following NON-EMERGENCY types of PA Requests: |
|---------------------------------------------------------------------|------------------------------------------------------|----------------------------------------------------------------------------------------------------|
|                                                                     | PA Reconsideration<br>View PA Requests<br>My Profile | • DME                                                                                                    |
|                                                                     |                                                      | Physician Services                                                                                                    |
| My Profile<br>My Account<br>My Profile<br>My Applications<br>Logout |                                                      | Personal Care Services (PCS) for EPSDT                                                                                                    |
|                                                                     | My Account                                           | Outpatient Surgery Performed Inpatient Hospital                                                                                                    |
|                                                                     | My Profile                                           | Multiple and Extended Home Health Services                                                                                                    |
|                                                                     | My Applications                                      | <ul> <li>Rehabilitation</li> </ul>                                                                                                    |
|                                                                     | OtherLinke                                           | Air Ambulance                                                                                                    |
|                                                                     |                                                      | Pediatric Day Health Care Facilities                                                                                                    |
|                                                                     | Help<br>I AMedicaid.com                              | Hospice                                                                                                    |
|                                                                     | D oncorested to the                                  | Applied Behavior Analyst Services                                                                                                    |
|                                                                     |                                                      | For and non-marke with LICPCs that service LIPCs (2010-12-22)                                                                                                    |
|                                                                     |                                                      | FOI EPA REquests with HCPCS that require NDCS (2010-12-22)                                                                                                    |

The PA Request Transactions page will be displayed.

From the

Select the

PA Request Transactions page, you can search for a PA request by PA Number, Recipient ID, CCN, or e-PA Transaction Number.

Enter the appropriate information in any of these four fields and then select the **Search** button. (Located directly below the CCN input field.)

| View PA Requests                                                                     | PRINT |
|--------------------------------------------------------------------------------------|-------|
| Please enter at least one of the following:                                          |       |
| PA # Recipient ID ePA Transaction # Or CON                                           |       |
| SEARCH CLEAR<br>©Wifthin Past 7 days OPast 7 - 14 days OPast 30 days<br>QUICK SEARCH |       |

A Quick Search is also available that will search for PA requests entered in the current week, the previous week, or the current month. Select the appropriate time period you wish to search for and select the **Quick Search** button.

Once a search has been submitted the page will be re-displayed listing all of the PA requests that were found matching the search criteria.

Use this list to check the status of the PA request. When a request has been submitted, the default in the Status column will be **208 – Submission Process Not Complete**. An expiration date is also provided. Once the request has been approved, this column will show Approve. If the request is denied, then the column will show Denied and the Reject Code column will indicate the PA reject reason code.

| Please enter                                                                         | at least one of t                                              | he following:                                            |                                                           |                                                                                |                |                               |       |
|--------------------------------------------------------------------------------------|----------------------------------------------------------------|----------------------------------------------------------|-----------------------------------------------------------|--------------------------------------------------------------------------------|----------------|-------------------------------|-------|
| PA#                                                                                  | Recipient ID<br>Or CCN                                         |                                                          | ePA Transaction #                                         |                                                                                |                |                               |       |
| ©Within Past 7                                                                       | <b>'days</b> O <b>Past 7</b> -:                                | 14 days OPast 3                                          | D days QUICK SEARCH                                       | CH CLEAR<br>CH<br>Item. To view the complete Transaction, click co             | on the PA Nu   | umber of the reques           | t you |
| ielow are all of t<br>ish to see. This<br>he column with                             | will give you the co<br>the 🗐 indicates th                     | mplete information<br>e number of attach                 | ments received for this PA                                | Request.                                                                       |                |                               |       |
| ietow are all of t<br>rish to see. This<br>he column with<br>PA #                    | will give you the co<br>the indicates th<br>Recip ID# /<br>CCN | mplete information<br>e number of attach<br>Request Date | Pearing the request, as ments received for this PA        | Request.                                                                       | Reject<br>Code | e- 4<br>Tranction #           | E     |
| selow are all of t<br>vish to see. This<br>'he column with<br>PA #<br>(Not Assigned) | will give you the co<br>the indicates th<br>Recip 1D# /<br>CCN | Request Date<br>8/1/2018<br>9:17:14 AM                   | PA Type / Program<br>(14) EPSDT Personal<br>Care Services | Request. Status 210 - Submitted. Attachments Not Received. Expires 08/04/2018. | Reject<br>Code | e 14<br>Tranction #<br>937016 | 0     |

Click on the PA # or the e-PA Transaction # to see details of the request on the PA Request Review screen.

The following is a list of the status codes and their definitions:

- 002 Approved
- 003 Denied
- 004 Requires Review
- 208 Submission Process Not Complete. Expires <30 days from create date>.
- 209 Cancelled by User. A New Request is Required.
- Submitted. Attachments Not Received. Expires <3 days from create date>.
- Cancelled by Gainwell Technologies. Attachments Not Received Within 72 Hours. A New Request is Required.
- 212 Attachments Received.
- 213 Cancelled by Gainwell Technologies. Attachments Received After 72 hours. A New Request is Required.
- 214 Request Has Expired. A New Request is Required.

| PA Request Complete                                                                 |                                                                                                    |  |  |  |  |  |  |
|-------------------------------------------------------------------------------------|----------------------------------------------------------------------------------------------------|--|--|--|--|--|--|
|                                                                                     |                                                                                                    |  |  |  |  |  |  |
| IMPORTANT INFORMAT                                                                  | ION                                                                                                    |  |  |  |  |  |  |
| Please print this page wit<br>Prior Authorization reque<br>of the following numbers | the bar code using the Print button. Then use it as the cover page when faxing supporting documentation for this<br>st. Failure to do so may result in delays in processing your request. Please fax all supporting documentation to one<br>listed below. |  |  |  |  |  |  |
| THIS FAX COMMUNICATI                                                                | ON MAY CONTAIN CONFIDENTIAL MATERIAL and is thus for use only by the intended recipient. If you received this                                                                                                    |  |  |  |  |  |  |
| fax in error, please contac                                                         | t the sender and securely discard all pages of this fax.                                                                                                    |  |  |  |  |  |  |
| Mouna Prior Authorizat                                                              | ion rax number                                                                                                    |  |  |  |  |  |  |
| The Molina Prior Authoriz                                                           | ition fax number is (225) 216-6481.                                                                                                    |  |  |  |  |  |  |
| NPI 777777773                                                                       | Phone No. 2252166370                                                                                                    |  |  |  |  |  |  |
| Contact Person DHH EXEC M                                                           | MT/MOLINA PBM STAF Fax No.                                                                                                    |  |  |  |  |  |  |
| Medicaid ID                                                                         | SSN                                                                                                    |  |  |  |  |  |  |
| Last Name                                                                           | First Name, MI.                                                                                                    |  |  |  |  |  |  |
| Sex                                                                                 | DOB                                                                                                    |  |  |  |  |  |  |
| DIAGNOSIS                                                                           |                                                                                                    |  |  |  |  |  |  |
| Code                                                                                | Description                                                                                                    |  |  |  |  |  |  |
| Primary q909                                                                        | Down syndrome, unspecified                                                                                                    |  |  |  |  |  |  |
| Secondary                                                                           | ]                                                                                                    |  |  |  |  |  |  |
| SERVICE DATES                                                                       | -                                                                                                    |  |  |  |  |  |  |
| -                                                                                   |                                                                                                    |  |  |  |  |  |  |
|                                                                                     | 1 Inni   4/30/2018 Ini                                                                                                    |  |  |  |  |  |  |

To return to your search, select the **Return to Search Results** link on the left side of the page.

## 3.7 PA Reconsideration Transaction History

When a PA Reconsideration has been entered, additional information and functionality is available on the View PA Requests screen and PA Entry screen. To modify and review Reconsideration information, complete the following steps:

Search for an approved or denied PA Request using the **View PA Requests** link in the PA Options menu.

| EPA Options                                                                                                    | Welcome Providers, to the LA MEDICAID e-PA Request System. The purpose of the e-PA System is to provide a web alternative to faxing PA Reque<br>Forms' for the following NON-EMERGENCY types of PA Requests:                                                                    | st |
|----------------------------------------------------------------------------------------------------|----------------------------------------------------------------------------------------------------|----|
| PA Request<br>PA Requests<br>View PA Requests<br>My Profile<br>My Profile<br>My Applications<br>Logout<br>Other Links | DNE     Phytoida Services     Personal Care Services (PCS) for EPSDT     Outpatient Surgery Performed Inpatient Hospitul     Outpatient Surgery Performed Inpatient Hospitul     Multiple and Estimated Home Health Services     Rahabilitation     Archaelance     Archaelance |    |
| Help<br>LAMedicald.com                                                                                                | <ul> <li>realing Cupy reality and a radiuses</li> <li>Applied Behavior Analysi Services</li> </ul>                                                                                                    | \$ |

Once the results appear, locate an approved or denied PA Request and click on the PA Number to review the request.

| 709455250 | 1818327901688                            | 4/5/2017<br>1:53:17 PM  | (14) EPSDT Personal<br>Care Services | 210 - Submitted. Attachments Not Received.<br>Expires 04/08/2017. | 874896 | 1    |
|-----------|------------------------------------------|-------------------------|--------------------------------------|-------------------------------------------------------------------|--------|------|
| 709455249 | 0.111111001000                           | 4/3/2017<br>12:17:35 PM | (14) EPSDT Personal<br>Care Services | 208 - Submission Process Not Complete.<br>Expires 05/03/2017      | 874895 | 1    |
| 709455251 | 1.1.1.1.1.1.1.1.1.1.1.1.1.1.1.1.1.1.1.1. | 4/3/2017<br>12:17:35 PM | (14) EPSDT Personal<br>Care Services | 002 - Approved                                                    | 874897 | 1    |
| Records 1 | - 3 of 3                                 |                         |                                      |                                                                   | Page 1 | of 1 |

The PA Request Review screen will appear. Click on the Submit Reconsideration button.

| CASE MANAGER INFO       | CASE MANAGER INFORMATION      |                  |                        |  |  |  |
|-------------------------|-------------------------------|------------------|------------------------|--|--|--|
| ID                      | Name                          |                  |                        |  |  |  |
| Address                 |                               |                  |                        |  |  |  |
| City/State/Zip          |                               |                  |                        |  |  |  |
| Telephone               | Fax                           |                  |                        |  |  |  |
| Additional Comment      | S                             |                  |                        |  |  |  |
| (None)                  |                               |                  |                        |  |  |  |
|                         | SUBMIT                        | ANOTHER REQUEST  | SUBMIT RECONSIDERATION |  |  |  |
| ePA Trans. ID 874897 Su | Ibmitted 4/3/2017 12:17:35 PM | Enc. No. 3002570 | $\cup$                 |  |  |  |

A new PA Request Entry screen will appear. Edit the information and submit the Reconsideration Request by clicking the **Save Reconsideration** button at the bottom of the screen.

|                                                        | SAVE RECONSIDERATION   | CANCEL |  |
|--------------------------------------------------------|------------------------|--------|--|
| ePA Trans. ID 874897 Submitted 4/3/2017 12:17:35 PM En | <b>IC. No.</b> 3002570 |        |  |

After you click the **Save Reconsideration** button, a screen similar to the one shown below is displayed.

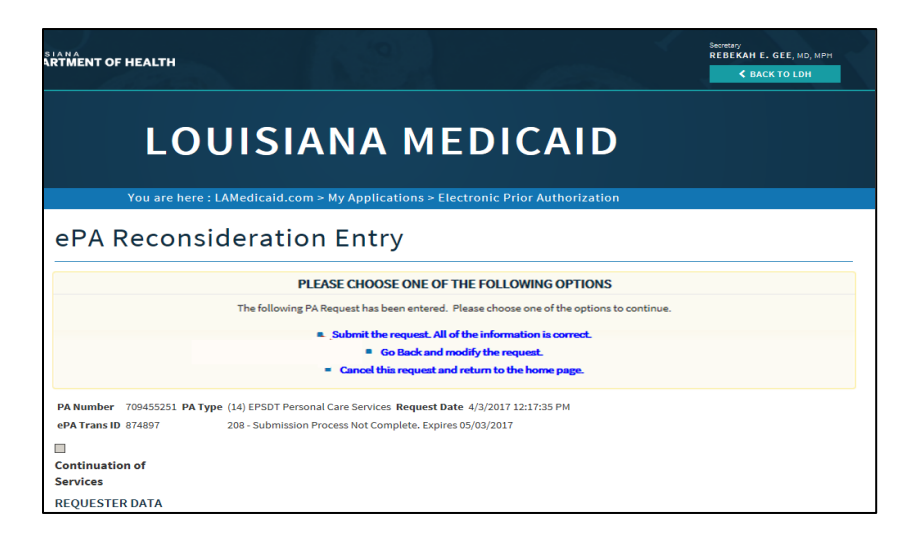

Choose one of the three links in blue, underlined type:

- Submit the request. All of the information is correct. Click this link to submit the request and proceed.
- **Go Back and modify the request.** Click this link if you notice that the information on the request requires a modification.
- **Cancel this request and return to the home page.** Click this link to cancel the request and start over.

Once saved, a Reconsideration History block will be available on the PA Request Review screen. Click the **PA Reconsideration ID Number** link to view the previously entered information.

| PA Reconsideration JD                                          | Audit Date            | Comments |
|----------------------------------------------------------------|-----------------------|----------|
| 39413203                                                       | 4/5/2017 2:30:42 PM   |          |
| S                                                              | UBMIT ANOTHER REQUEST |          |
| ePA Trans. ID 874897 Submitted 4/3/2017 12:17:35 PM Enc. No. 3 | 3002570               |          |

**Note:** A message will be displayed at the bottom of the screen when the provider reviews a PA Request that has reached the maximum number of reconsiderations allowed.

| EPA Options          | Click on the <b>View PA Requests</b> link on the EPA Options me |
|----------------------|-----------------------------------------------------------------|
| PA Request           |                                                                 |
| PA Reconsideration   |                                                                 |
| View PA Requests الس |                                                                 |
| My Profile 🛛 🔍       |                                                                 |
| My Account           |                                                                 |
| My Profile           |                                                                 |
| My Applications      |                                                                 |
| Logout               |                                                                 |
| Other Links          |                                                                 |
| Help                 |                                                                 |
| LAMedicaid.com       |                                                                 |

The status of the PA Request is now **Recon Requires Review**, notifying the provider that their reconsideration has been entered and is awaiting review.

| View                                    | PA Req                                  | uests                                                          |                                                                                      |                                                                                                    |                                  |                    |        |
|-----------------------------------------|-----------------------------------------|----------------------------------------------------------------|--------------------------------------------------------------------------------------|----------------------------------------------------------------------------------------------------|----------------------------------|--------------------|--------|
| Please ente                             | er at least one o                       | f the following:                                               |                                                                                      |                                                                                                    |                                  |                    |        |
| PA #                                    | Recipient I                             | D                                                              | ePA Transaction                                                                      | 1 #                                                                                                    |                                  |                    |        |
| Within Par Below are all wish to see. T | st 7 days OPast                         | 7 - 14 days OPast<br>that were submitted<br>complete informati | SEAR<br>30 days QUICK SEA<br>d by you through the e-PA:<br>on regarding the request, | CH CLEAR<br>ARCH<br>System. To view the complete Transaction, click<br>as well as a print-friendly version that you can p | on the PA Nu<br>rint for your re | mber of the reques | st you |
| The column w                            | ith the 🖺 indicates                     | the number of atta                                             | chments received for this l                                                          | PA Request.                                                                                                    | Reject<br>Code                   |                    | E      |
| 709455250                               | 010223034595                            | 4/5/2017<br>1:53:17 PM                                         | (14) EPSDT Personal<br>Care Services                                                 | 210 - Submitted. Attachments Not Received.<br>Expires 04/08/2017.                                                         |                                  | 874896             | 1      |
| 709455249                               | 101000000000000000000000000000000000000 | 4/3/2017<br>12:17:35 PM                                        | (14) EPSDT Personal<br>Care Services                                                 | 208 - Submission Process Not Complete.<br>Expires 05/03/2017                                                              |                                  | 874895             | 1      |
| 709455251                               | 101000000000000000000000000000000000000 | 4/3/2017<br>12:17:35 PM                                        | (14) EPSDT Personal<br>Care Services                                                 | Recon 004 - Requires Review                                                                                               |                                  | 874897             | 1      |
| Records 1                               | 3 of 3                                  |                                                                |                                                                                      | 1                                                                                                    |                                  | Page 1             | ▼of 1  |

## 3.8 Configuring e-PA Application

The e-PA web based application allows for the customization of the PA Type pull down menu that appears on the PA Recipient & Type Entry screen described in Section 3.1 of this document.

To customize the PA Type select list, do the following:

| Click the <b>My Profile</b> link on the left |
|----------------------------------------------|
| side of the main page.                       |

| EPA Options        | Welcome Providers, to the LA MEDICAID e-PA Request System. The purpose of the e-PA System is to provide a web alternative to faxing PA Request<br>Forms* for the following NON-EMERGENCY twoes of PA Requests: |  |
|--------------------|----------------------------------------------------------------------------------------------------|--|
| PA Request         |                                                                                                    |  |
| PA Reconsideration | <ul> <li>DME</li> </ul>                                                                                                    |  |
| Wew PA Requests    | Physician Services                                                                                                    |  |
| My Profile         | Personal Care Services (PCS) for EPSDT                                                                                                    |  |
| MyAccount          | <ul> <li>Outpatient Surgery Performed Inpatient Hospital</li> </ul>                                                                                                    |  |
| My Profile         | Multiple and Extended Home Health Services                                                                                                    |  |
| My Applications    | Rehabilitation                                                                                                    |  |
| cogout             | Air Ambulance                                                                                                    |  |
| Other Links        | Pediatric Day Health Care Facilities                                                                                                    |  |
| Help               | Hospice                                                                                                    |  |
| LAMEDICAID.COM     | Applied Behavior Analyst Services                                                                                                    |  |

The Profile page will open.

| Provider Profile                                                                 |                                                                                                    |                                                                      |                                              |
|----------------------------------------------------------------------------------|----------------------------------------------------------------------------------------------------|----------------------------------------------------------------------|----------------------------------------------|
| The e-PA Profile allows you to custom<br>all PA Types for the e-PA system will b | ize the PA Types that will appea<br>e in the PA Type list.                                                                         | r in the PA Type selection list whe                                  | n entering a PA Request. The default is that |
| <ul> <li>You can modify your choices at any time</li> </ul>                      | by returning to this page.                                                                                                    |                                                                      |                                              |
| Be sure to click the 'Save Changes' butter                                       | on to save your changes.                                                                                                    |                                                                      |                                              |
|                                                                                  | Available e-                                                                                                    | PA System PA Types                                                   |                                              |
|                                                                                  | (01) Outpatient Surgery perfo<br>(07) Air Ambulance<br>(11) EPSDT Dental<br>(16) Pediatric Day Health Carr<br>ADD TO YOUR PA TYPES | rmed Inpatient Hospital<br>e Facilities<br>REMOVE FROM YOUR PA TYPES | ~                                            |
|                                                                                  | You                                                                                                    | r PA Types                                                           |                                              |
|                                                                                  | (05) Rehabilitation Therapy<br>(06) Home Health Services<br>(09) DME<br>(10) Adult Denture                                         |                                                                      | ~                                            |
|                                                                                  | SAVE CHA                                                                                                    | ANGES RESET                                                          |                                              |

The scrolling list box in lower portion of the page labeled **Your PA Types** shows which PA types will be displayed in the select list.

To add a PA Type to the pull down menu, click once on the PA type you wish to add from the list in the upper portion of the page labeled **Available e-PA System PA Types**, and then select the **Add To Your PA Types** button. The page will be refreshed to show your changes.

To remove PA Types from the select list, within the Your PA Types box, click once on the PA Type you wish to remove, and then select the **Remove from Your PA Types** button. The page will be refreshed to show your changes.

Repeat until you have completed adding or removing PA Types. Select the **Save Changes** button at the bottom of the page. This will save all your changes.

If after you have made changes, but have not yet selected the Save Changes button, you may cancel the changes you made by selecting the **Reset** button.

The changes made to the PA Types indicated on the My Profile page will be reflected in the Recipient & PA Type Entry page that appears immediately after clicking the **PA Request** link on the PA Options menu.

| Initial Entry                            |                             |  |
|------------------------------------------|-----------------------------|--|
| Recipient's Medicaid<br>ID Number or CCN |                             |  |
| Recipient's Date of<br>Birth             | mm/dd/yyyy                  |  |
| РА Туре                                  | (05) Rehabilitation Therapy |  |
|                                          | SUBMIT CANCEL               |  |